## Setting up Click to Call from Outlook

Instructions for Windows 7 operating systems

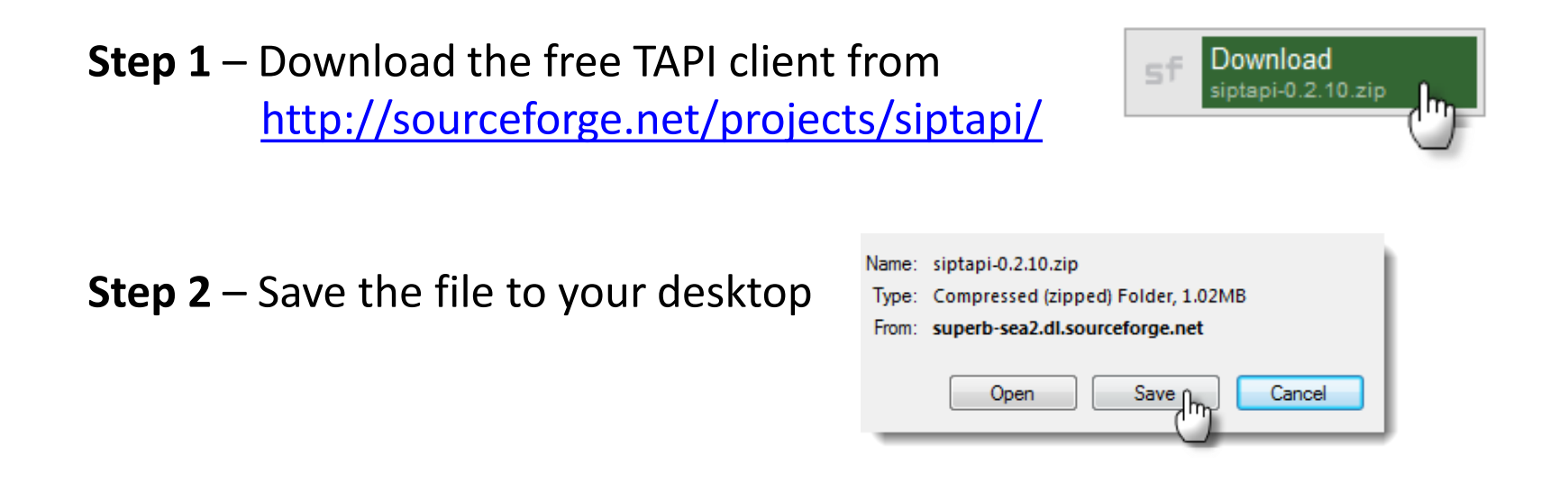

**Step 3** – Left click the folder and find the file: **siptapi.tsp.** 

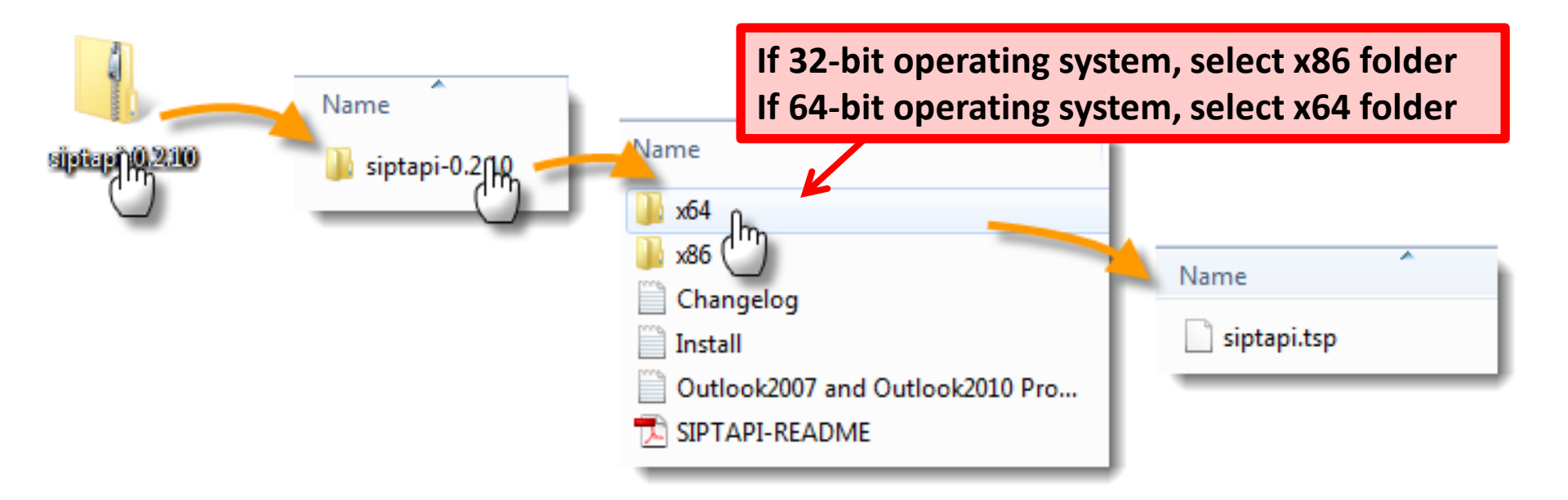

**Step 4** – Now bring up the Windows file folder in your C drive:

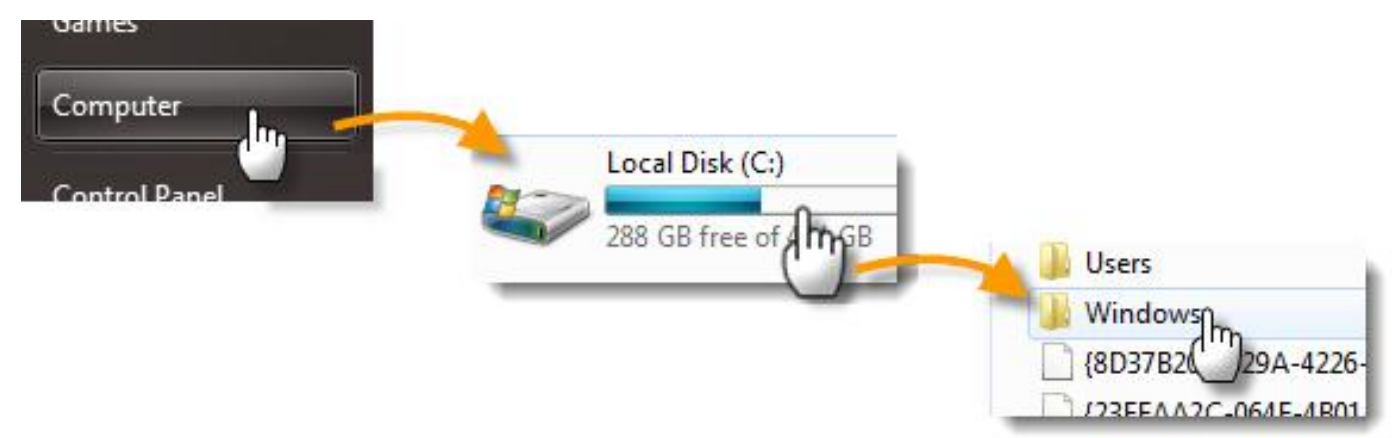

Step 5 – Drag the siptapi.tsp file from your desktop folder to the Windows / System 32 folder:

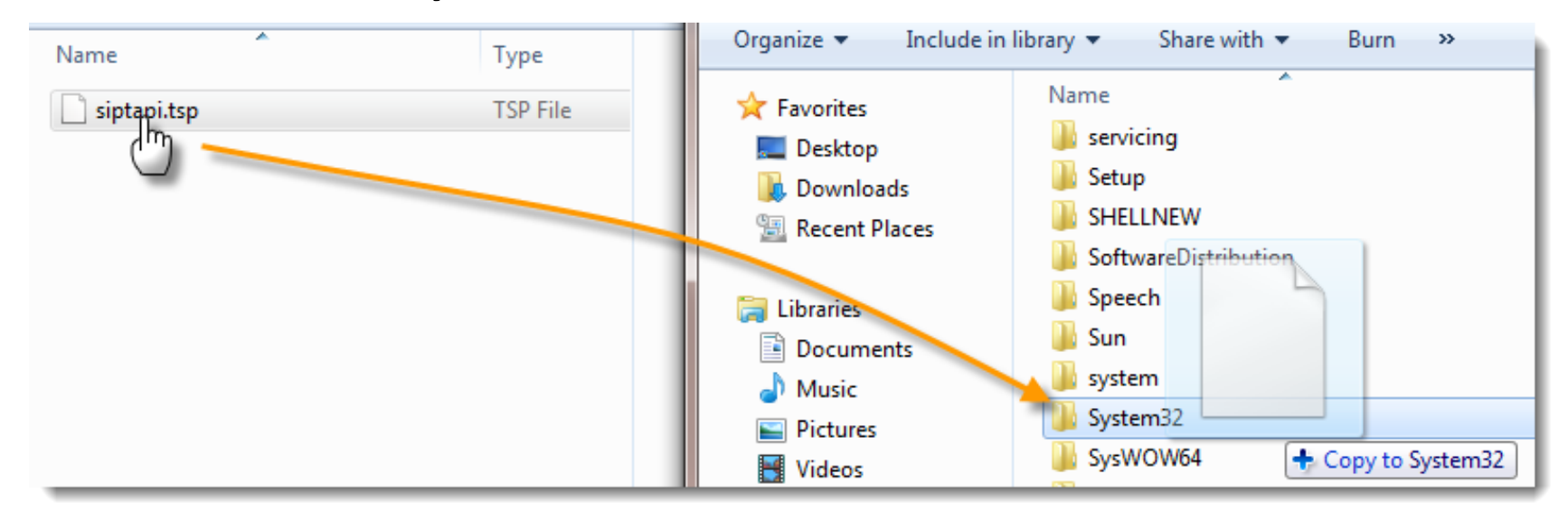

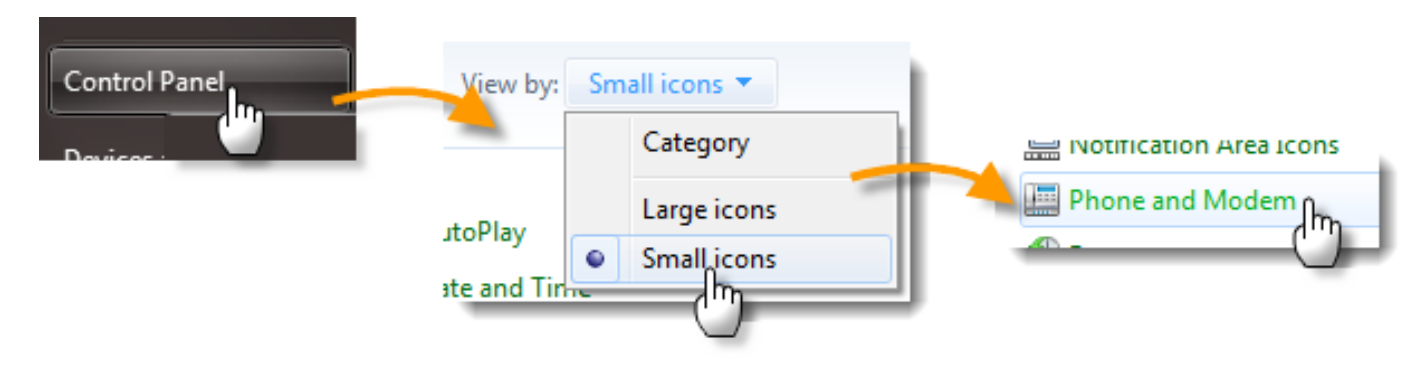

## **Step 6** – Now open the Control Panel and click on Phone and Modem:

**Step 7** – Click "Advanced," then the "Add" button.

Select "SIP TAPI Service Provider" and click "Add" to add this tool to your Phone and Modem list.

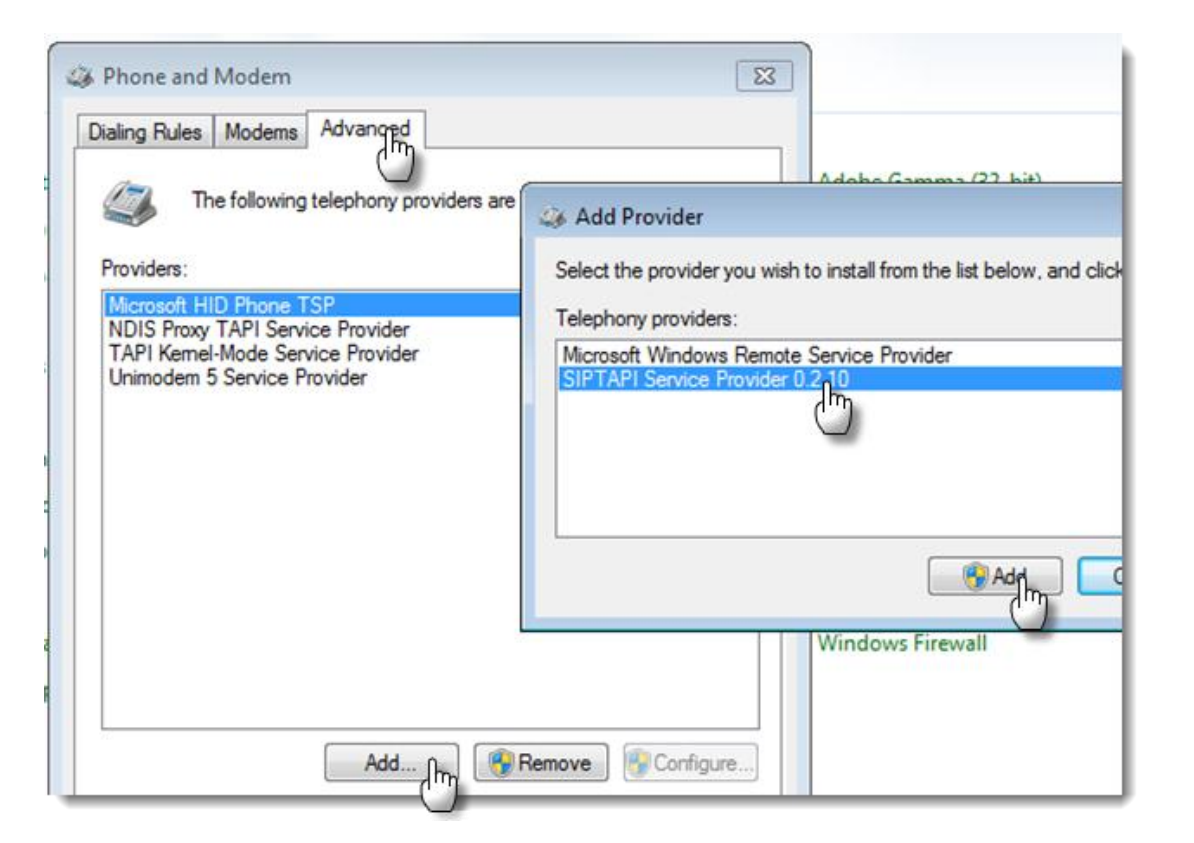

Step 8 – From the fresh Phone and Modem list, select "SIP TAPI Service Provider" and click Configure. Complete the highlighted fields. Enter the extension you'll use when placing a click-to-call. Note the password is extension's Secret key, found in the Admin PBX:

| Phone and Modem                                                                                                    | SIPTAPI Configuration                                                                                        | ×                                |
|----------------------------------------------------------------------------------------------------|----------------------------------------------------------------------------------------------------|----------------------------------|
| Dialing Rules Modems Advan Advan                                                                                                    | SIP Configuration                                                                                            |                                  |
| The following telephony providers are instal                                                                                                    | SIP Domain demo.callingdoud.net                                                                              |                                  |
| Providers:                                                                                                    | SIP Outbound Proxy                                                                                           |                                  |
| Microsoft HID Phone TSP<br>NDIS Proxy TAPI Service Provider<br>SIPTAPI Service Provider 0.2.10<br>TAPI Kemel-Mode Service Provider<br>Unimodem 5 Service Provider | reverse mode (do not activate unless you really know what you ar                                             | Device Options                   |
|                                                                                                    | User Information                                                                                             | This device uses sip technology. |
|                                                                                                    | User 3303                                                                                                    | secret 432TRPH33                 |
|                                                                                                    | Password ********                                                                                            | dtmfmode rfc2833                 |
|                                                                                                    | User's extension (optional) 3303                                                                             |                                  |
|                                                                                                    | OK Apply OK<br>SIPTAPI: A TAPI Service Provider based on SIP<br>For help and information got to www.ipcom.at | Cancel<br>v_0.2.10               |

Click Apply and OK to save the configuration.

## You're now ready to click-to-call from Outlook!

1. Click the Call button (found in the Communicate section of Contact's profile folder)

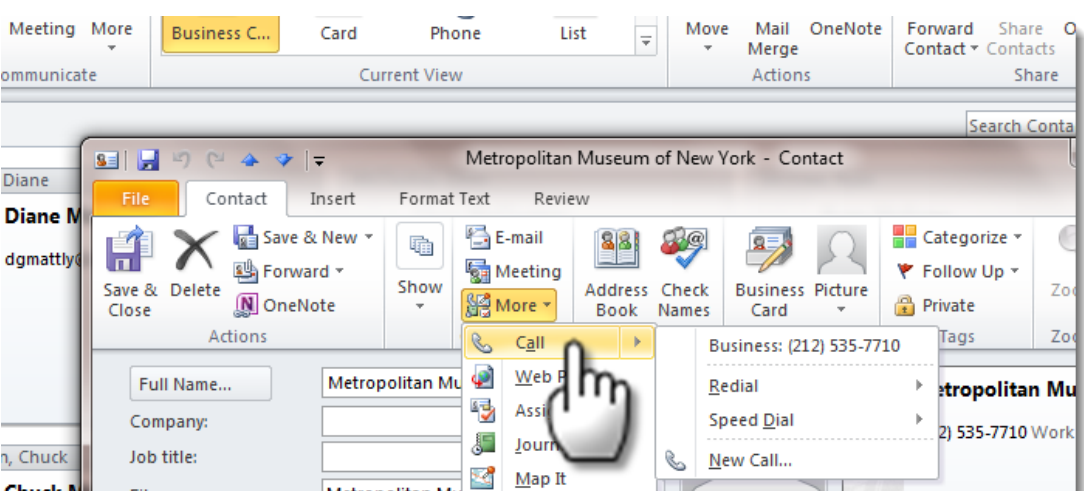

2. Click Start Call

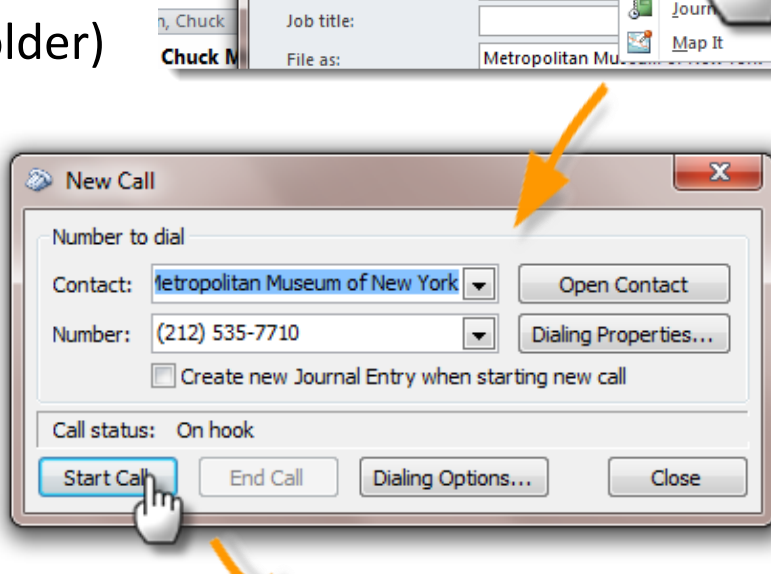

3. Your Voice Carrier phone starts ringing. Answer and we'll connect you onto your party!

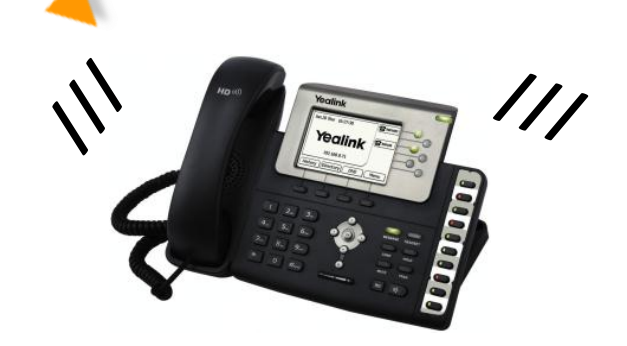

Note: if the phone does not ring, make sure you have call waiting enabled. Zoo